| Policy # MI\VIR\17\10\v02  | Page 1 of 1                                                                                                    |
|----------------------------|----------------------------------------------------------------------------------------------------|
|                            |                                                                                                    |
| Subject Title: Appendix X  |                                                                                                    |
| Posting of AxSYM results   |                                                                                                    |
| Original Date: Dec 20,2003 |                                                                                                    |
| Revision Date:             |                                                                                                    |
|                            | Policy # MI\VIR\17\10\v02<br>Subject Title: Appendix X<br>Posting of AxSYM results<br>Original Date: Dec 20,2003<br>Revision Date: |

## APPENDIX X

## **POSTING OF AXSYM RESULTS**

- 1. Go to 'lab'
- 2. '8'-'Inerface'.
- 3. 'I'-'Interface Menu'.
- 4. **'9'-**'AXSYM'.
- 5. 'Open' will be highlighted, 'Enter'.
- 6. 'Choose today's day' and 'Enter'.
- 7. 'P'-Posting: 'How to Post': change to' By Order' using space bar. 'starting From: enter LIS # to be posted'. 'F12'.
  8. Do your wort to work to mail a mail to with Desting (V/N)? Dreaming to the starting of the starting of the star
- 8. Do you want to verify results with Posting (Y/N)?. Press 'N'.
- 9. Reflex window will appear, 'F12'.
- 10. Press '[' to post result.Verify result with posting? Press 'N'.Under ST column 'O' will change to 'P'.
- 11. 'F12' to go to the next reflex, repeat steps 10.
- 12. At the end , press 'F1' to exit.

| Test to be posted: | Report as:                                                              |
|--------------------|-------------------------------------------------------------------------|
| HBC                | HBsAg: Positive                                                         |
| HBC 2: .x HBsAg +  |                                                                         |
|                    |                                                                         |
| HBC2               | HBC: Positive                                                           |
|                    |                                                                         |
|                    |                                                                         |
| HCV 2              | HCV : Positive                                                          |
|                    |                                                                         |
|                    |                                                                         |
| HCV2               | Send to PHL                                                             |
|                    | Not tested                                                              |
|                    | Test to be posted:<br>HBC<br>HBC 2: .x HBsAg +<br>HBC2<br>HCV 2<br>HCV2 |